# Instalación Prestashop

# TEMA

| 1. Descargar Prestashop  | .3 |
|--------------------------|----|
| 2. Configurar y instalar | .5 |

## **1. Descargar Prestashop**

Lo primero es descargar la version de prestashop que queramos desde github

https://github.com/PrestaShop/PrestaShop/releases

| ull Changelog                                                                                                    |                    |                         |
|----------------------------------------------------------------------------------------------------|--------------------|-------------------------|
| his minor release fixes some bugs and adds some imp                                                                                                    | rovements          |                         |
| Click here to see                                                                                                    |                    |                         |
| Contributors                                                                                                    | 2 C                |                         |
| Contributors<br>(a) (a) (and 10 other contributors<br>(a) (a) (a) (b) (b) (c) (c) (c) (c) (c) (c) (c) (c) (c) (c                                                                                                    | 8 H                |                         |
| Contributors         Image: Contributors         Image: Contributors         Image: Contributors         Assets         Image: Contributors         Image: Contributory Contributory Cont | 2.16 MB            | Sep 2                   |
| Contributors         Image: Contributors         Image: Contributors         Image: Contributors         Assets         Image: Contributors         Image: Contributory Contributory      | 2.16 MB<br>78.5 MB | Sep 2<br>Sep 2          |
| Sontributors   Image: Source code (zip)                                                                                                    | 2.16 MB<br>78.5 MB | Sep 2<br>Sep 2<br>Sep 2 |

Descargaremos el .zip de la version 8.2.0

Al descomprimirlo, veremos que dentro hay otro .zip,tambien habra que descomprimir esa carpeta

Nos conectaremos por sftp al servidor, crearemos una carpeta llamada "prestashop" y subiremos todos los archivos que descomprimimos antes

| Sitio remoto: /var/www/p                                                                                                    | restashop         |             |                |            |              |  |  |
|----------------------------------------------------------------------------------------------------|-------------------|-------------|----------------|------------|--------------|--|--|
| □ <mark>?</mark> /<br>□ <mark>?</mark> var                                                                                                    |                   |             |                |            |              |  |  |
| <ul> <li>www</li> <li>ibilioteca</li> <li>image: standard standard</li> <li>image: standard standard</li> <li>image: standard standard</li> <li>image: standard standard</li> <li>image: standard standard standard</li> <li>image: standard standard standard</li> <li>image: standard standard s</li></ul> | a<br>)p<br>:_html |             |                |            |              |  |  |
| Nombre de archivo                                                                                                    | Tamaño d          | Tipo de arc | Última modific | Permisos   | Propietario/ |  |  |
| <b>.</b> .                                                                                                    |                   |             |                |            |              |  |  |
| logs                                                                                                    |                   | Carpeta de  | 03/12/2024 12: | drwx       | userprestas  |  |  |
| public_html                                                                                                    |                   | Carpeta de  | 04/12/2024 13: | drwxrwsr-x | userprestas  |  |  |
| 📄 .bash_logout                                                                                                    | 220               | Archivo BA  | 31/03/2024 10: | -rw-rr     | userprestas  |  |  |
| bashrc .                                                                                                    | 3.771             | Archivo BA  | 31/03/2024 10: | -rw-rr     | userprestas  |  |  |
| .profile                                                                                                    | 807               | Archivo PR  | 31/03/2024 10: | -rw-rr     | userprestas  |  |  |

# 2. Configurar y instalar

Iremos hasta el directorio /etc/bind y editaremos el archivo de nuestros sitios y añadiremos uno nuevo

| 💀 miac                      | dmin@aas-u       | ised: /etc/bin       | d                                             |                                                            |                                                                    |                                  |                                          |                         | _                |         | Х      |
|-----------------------------|------------------|----------------------|-----------------------------------------------|------------------------------------------------------------|--------------------------------------------------------------------|----------------------------------|------------------------------------------|-------------------------|------------------|---------|--------|
| GNU r                       | nano 7.2         |                      |                                               |                                                            |                                                                    | db.alex.local *                  |                                          |                         |                  |         | $\sim$ |
| ;<br>; BIND<br>;            | data fil         | le for lo            | cal loop                                      | pback interfa                                              | ce                                                                 |                                  |                                          |                         |                  |         |        |
| \$TTL<br>@                  | 604800<br>IN     | SOA                  | aas-use<br>604800<br>86400<br>2419200<br>3600 | ed.alex.local<br>1 ; S<br>0 ; R<br>0 ; R<br>0 ; E<br>) ; N | . alexasesan.<br>erial<br>efresh<br>etry<br>xpire<br>egative Cache | educa.jcyl.es. (                 | (                                        |                         |                  |         |        |
| ,<br>@<br>aas-use           | IN<br>IN<br>ed   | NS<br>A<br>IN        | aas-use<br>192.168<br>A                       | ed.alex.local<br>8.3.204<br>192.168.3.2                    | 04                                                                 |                                  |                                          |                         |                  |         |        |
| daw201<br>daw204<br>prestas | IN<br>IN<br>shop | CNAME<br>CNAME<br>IN | aas-use<br>aas-use<br>A                       | ed.alex.local<br>ed.alex.local<br>192.168.3.2              | 04                                                                 |                                  |                                          |                         |                  |         |        |
| ^G Help<br>^X Exit          | b<br>t           | ^O Write<br>^R Read  | Out<br>File                                   | ∿W Where Is<br>^\ Replace                                  | ^K Cut<br>^U Paste                                                 | <pre>^T Execute ^J Justify</pre> | <mark>^C</mark> Location<br>^∕ Go To Lin | M-U Undo<br>ne M-E Redo | M-A Se<br>M-6 Co | et Mark | ~      |

#### DWES

### Ahora deberemos introducir la ip de nuestra maquina como dos preferido en la maquina anfitriona

| 😰 Conexiones de red                                          |                                         |
|--------------------------------------------------------------|-----------------------------------------|
| ← → ×  😰 > Panel de control > Re                             | edes e Internet > Conexiones de red     |
| Organizar 🔻                                                  |                                         |
| Ethernet 2<br>Habilitado<br>VirtualBox Host-Only Ethernet Ad | Red<br>Realtek PCIe GbE Family Controll |

| Funciones de red Uso co                                                      | ompartido                                                                                |                                                                       | e GbE Family ( | Controll                               |                                                                |                                                  |                                          |          |
|------------------------------------------------------------------------------|------------------------------------------------------------------------------------------|-----------------------------------------------------------------------|----------------|----------------------------------------|----------------------------------------------------------------|--------------------------------------------------|------------------------------------------|----------|
| Propiedades: Prote                                                           | ocolo de Internet versión                                                                | 4 (TCP/IPv4)                                                          | ×              | Configur                               | ación avanzada de                                              | e TCP/IP                                         |                                          | ×        |
| General                                                                      |                                                                                          |                                                                       |                | Configur                               | ación de IP DNS                                                | WINS                                             |                                          |          |
| Esi Puede hacer que<br>red es compatible<br>consultar con el a<br>apropiada. | la configuración IP se asig<br>con esta funcionalidad. De<br>dministrador de red cuál es | ne automáticamente<br>e lo contrario, debera<br>i la configuración IP | si la<br>á     | Direccio<br>192.10<br>192.10<br>8.8.8. | ones de servidor DN<br>5 <mark>8.3.204</mark><br>58.20.30<br>8 | IS, por orden de uso:                            |                                          | t        |
| Obtener una                                                                  | a dirección IP automáticame<br>ente dirección IP:                                        | ente                                                                  | _              |                                        | Agrega                                                         | ar Editar                                        | Quitar                                   |          |
| Dirección IP:                                                                |                                                                                          | 192.168.3.                                                            | 4              | Las sigu<br>TCP/IP                     | uientes tres configu<br>habilitado. Para la r                  | raciones se aplican a t<br>resolución de nombres | todas las conexion<br>s no cualificados: | es con   |
| Máscara de sul                                                               | ored:                                                                                    | 255 . 255 . 255 .                                                     | 0              | Ane                                    | xar sufijos DNS prin                                           | ncipales y específicos p                         | oara conexiones                          |          |
| Puerta de enla                                                               | ce predeterminada:                                                                       | 192.168.3.                                                            | 1              |                                        | Anexar sufijos prima<br>var estos sufijos DN                   | arios del sufijo DNS pr<br>NS (en este orden):   | rincipal                                 |          |
| Obtener la d                                                                 | lirección del servidor DNS a                                                             | utomáticamente                                                        |                |                                        | xar estos sunjos Di                                            | vo (en este orden).                              |                                          | 1        |
| O Usar las sigu                                                              | ientes direcciones de servi                                                              | dor DNS:                                                              |                |                                        |                                                                |                                                  |                                          |          |
| Servidor DNS p                                                               | referido:                                                                                | 192.168.3.2                                                           | 04             |                                        |                                                                |                                                  |                                          | Ŧ        |
| Servidor DNS a                                                               | lternativo:                                                                              | 192.168.20.3                                                          | 30             |                                        | Agrega                                                         | ar Editar                                        | Quitar                                   |          |
| Validar cont                                                                 | iguración al salir                                                                       | Opciones avanz                                                        | zadas          | Sufijo [<br>Reg                        | DNS para esta conex<br>istrar en DNS las dir                   | xión:                                            | exión                                    |          |
|                                                                              |                                                                                          | Aceptar                                                               | Cancelar       | Usa                                    | r ei sufijo Divs de es                                         | sta conexion para el re                          | egistro en DNS                           |          |
| elementos 1 elemento                                                         | seleccionado                                                                             |                                                                       |                |                                        |                                                                |                                                  | Aceptar C                                | Cancelar |

Tras esto, crearemos un usuario para enjaularlo en la carpeta de prestashop

Creamos el grupo ftpusers

miadmin@aas-used:~\$ sudo addgroup ftpusers
[sudo] password for miadmin:
info: Selecting GID from range 1000 to 59999 ...
info: Adding group `ftpusers' (GID 1002) ...
miadmin@aas-used:~\$

Hacemos que el dueño de la carpeta en la que se alojara prestashop sea root

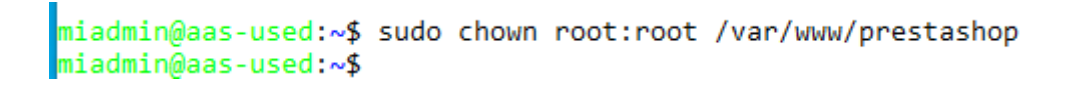

Añadimos un usuario a este grupo

```
miadmin@aas-used:~$ sudo useradd -g www-data -G ftpusers -m -d /var/www/prestashop userprestashop
miadmin@aas-used:~$
```

```
miadmin@aas-used:/etc/apache2/sites-available$ sudo passwd userprestashop
New password:
Retype new password:
passwd: password updated successfully
miadmin@aas-used:/etc/apache2/sites-available$
```

Modificamos los permisos de visualizacion, lectura y escritura en la carpeta prestashop

miadmin@aas-used:~\$ sudo chmod 555 /var/www/prestashop
miadmin@aas-used:~\$

Hacemos que root sea el dueño de la carpeta prestashop

```
miadmin@aas-used:~$ sudo chown root:root /var/www/prestashop
miadmin@aas-used:~$ sudo chmod 555
chmod: missing operand after '555'
Try 'chmod --help' for more information.
miadmin@aas-used:~$ sudo chmod 555 /var/www/prestashop
miadmin@aas-used:~$ sudo chmod 555 /var/www/prestashop/public_html
miadmin@aas-used:~$ sudo chown userprestashop:www-data -R /var/www/prestashop/public_html
miadmin@aas-used:~$ sudo chmod 2775 -R /var/www/prestashop/public_html
miadmin@aas-used:~$
```

Creamos una carpeta para los logs y le especificamos permisos

miadmin@aas-used:/etc/apache2/sites-available\$ sudo mkdir /var/www/prestashop/logs miadmin@aas-used:/etc/apache2/sites-available\$ sudo chown userprestashop:root /var/www/prestashop/logs miadmin@aas-used:/etc/apache2/sites-available\$ sudo chmod 700 /var/www/prestashop/logs miadmin@aas-used:/etc/apache2/sites-available\$

Copiamos el archivo de configuracion predeterminado a uno llamado prestashop.conf

miadmin@aas-used:/etc/apache2/sites-available\$ sudo cp 000-default.conf prestashop.conf
miadmin@aas-used:/etc/apache2/sites-available\$ sudo nano prestashop.conf

Lo editamos e introducimos lo siguiente

| 📾 miadmin@aas-used: /etc/apache2/sites-available                                                                                                    | _ | $\times$ |
|----------------------------------------------------------------------------------------------------|---|----------|
| GNU nano 7.2 prestashop.conf *  # The ServerName directive sets the request scheme, hostname and port that # the server uses to identify itself. This is used when creating # redirection URLs. In the context of virtual hosts, the ServerName # specifies what hostname must appear in the request's Host: header to # match this virtual host. For the default virtual host (this file) this # value is not decisive as it is used as a last resort host regardless. # However, you must set it for any further virtual host explicitly. ServerName prestashop.alex.local ServerAdmin webmaster@localhost DocumentRoot /var/www/prestashop/public_html |   | ^        |
| <pre># Available loglevels: trace8,, trace1, debug, info, notice, warn,<br/># error, crit, alert, emerg.<br/># It is also possible to configure the loglevel for particular<br/># modules, e.g.<br/>#LogLevel info ssl:warn<br/>ErrorLog \${APACHE_LOG_DIR}/error.log<br/>ErrorLog /var/www/prestashop/logs/error.log<br/>CustomLog \${APACHE_LOG_DIR}/access.log combined<br/>CustomLog /var/www/prestashop/logs/access.log combined</pre>                                                                                                    |   |          |

Habilitamos el sitio

miadmin@aas-used:/etc/apache2/sites-available\$ sudo a2ensite prestashop.conf Site prestashop already enabled miadmin@aas-used:/etc/apache2/sites-available\$

#### Habilitamos el sitio

```
miadmin@aas-used:/etc/apache2/sites-available$ sudo a2ensite prestashop.conf
Site prestashop already enabled
miadmin@aas-used:/etc/apache2/sites-available$
```

Y reiniciamos apache con sudo service apache2 restart

En mysql, creamos una base de datos y un usuario

```
mysql> create database dbprestashop
    -> ;
Query OK, 1 row affected (0,01 sec)
mysql>
```

```
mysql> create user 'userdbprestashop'@'%' identified by 'paso';
Query OK, 0 rows affected (0,03 sec)
mysql>
```

mysql> grant all privileges on dbprestashop.\* to 'userdbprestashop'@'%'; Query OK, 0 rows affected (0,01 sec)

#### Editamos el archivo sshd\_config y añadimos estas lineas

miadmin@aas-used:~\$ sudo nano /etc/ssh/sshd\_config\_

#Subsystem sftp /usr/lib/openssh/sftp-server Subsystem sftp internal-sftp

Match Group ftpusers ChrootDirectory %h ForceCommand internal-sftp -u 2 AllowTcpForwarding yes PermitTunnel no X11Forwarding no

#### Generamos un certificado y una clave para hacer el dominio seguro

miadmin@aas-used:/etc/apache2/sites-available\$ sudo openssl req -x509 -nodes -days 365 -newkey rsa:2048 -keyout /etc/ssl/private/prestashop.key -out /etc/ssl/certs/ prestashop.crt

# Copiamos el archivo por defecto de ssl.conf a uno llamado prestashop.conf y le añadimos lo siguiente

miadmin@aas-used:/etc/apache2/sites-available\$ sudo cp default-ssl.conf prestashop-ssl.conf
miadmin@aas-used:/etc/apache2/sites-available\$

| iamin@a | aas-useo: / etc/apacne2/sites-available                                          |            | _ |   | 1 |
|---------|----------------------------------------------------------------------------------|------------|---|---|---|
| alHost  | 7.2 prestashop-ss1.cont                                                          |            | 1 | 1 |   |
| Serv    | verAdmin webmaster@localhost                                                     |            |   |   |   |
| Serv    | verName prestashop.alex.local                                                    |            |   |   |   |
| Docu    | umentRoot /var/www/prestashop/public_html                                        |            |   |   |   |
| # A\    | vailable loglevels: trace8,, trace1, debug, info, notice, warn,                  |            |   |   |   |
| # er    | rror, crit, alert, emerg.                                                        |            |   |   |   |
| # It    | t is also possible to configure the loglevel for particular                      |            |   |   |   |
| # mc    | odules, e.g.                                                                     |            |   |   |   |
| #Log    | gLevel info ssl:warn                                                             |            |   |   |   |
| Erro    | orLog \${APACHE_LOG_DIR}/error.log                                               |            |   |   |   |
| Erro    | orLog /var/www/prestashop/logs/error-prestashop-ssl.log                          |            |   |   |   |
| Cust    | tomLog \${APACHE_LOG_DIR}/access.log combined                                    |            |   |   |   |
| Cust    | tomLog /var/www/prestashop/logs/access-prestashop-ssl.log combined               |            |   |   |   |
| # Fo    | or most configuration files from conf-available/, which are                      |            |   |   |   |
| # er    | nabled or disabled at a global level, it is possible to                          |            |   |   |   |
| # ir    | nclude a line for only one particular virtual host. For example the              |            |   |   |   |
| # +0    | ollowing line enables the CGI configuration for this host only                   |            |   |   |   |
| # a1    | rter it has been globally disabled with azdiscont.                               |            |   |   |   |
| #110    | Lidde com -available/ serve-cgi-bin.com                                          |            |   |   |   |
| #       | SSL Engine Switch:                                                               |            |   |   |   |
| #       | Enable/Disable SSL for this virtual host.                                        |            |   |   |   |
| SSLE    | Engine on                                                                        |            |   |   |   |
| SSLO    | CertificateFile /etc/ssl/certs/prestashop.crt                                    |            |   |   |   |
| SSLO    | CertificateKeyFile /etc/ssi/private/prestasnop.Key                               |            |   |   |   |
| #       | A self-signed (snakeoii) certificate can be created by installing                |            |   |   |   |
| #       | lie Ssi-Leir package. See                                                        |            |   |   |   |
| #       | If both key and certificate are stored in the same file, only the                |            |   |   |   |
| #       | SSLCertificateFile directive is needed.                                          |            |   |   |   |
|         |                                                                                  |            |   |   |   |
| #       | Server Certificate Chain:                                                        |            |   |   |   |
|         | [Read 103 lines]                                                                 |            |   |   |   |
| )       | WO Write Out Mo Where Is AN Cut MI Execute AC Location MED Undo MEA Set Mark MED | To Bracket | t | - | 2 |

#### Habilitamos el sitio con https

```
miadmin@aas-used:/etc/apache2/sites-available$ sudo a2ensite prestashop-ssl.conf
Enabling site prestashop-ssl.
To activate the new configuration, you need to run:
   systemctl reload apache2
miadmin@aas-used:/etc/apache2/sites-available$
```

#### Reiniciamos apache

```
miadmin@aas-used:/etc/apache2/sites-available$ sudo service apache2 restart
miadmin@aas-used:/etc/apache2/sites-available$
```

A continuacion escribiremos en cualquier buscador "prestashop.tunombre.local" y deberia aparecernos la pagina para instalar prestashop, seguimos los pasos y ya estaria instalado

| 😨 PrestaShop                                                                                                    |                                                      |                                    | Documentación Blog                                                                                                    |
|----------------------------------------------------------------------------------------------------|------------------------------------------------------|------------------------------------|----------------------------------------------------------------------------------------------------|
| Asistente de instalac                                                                                           | ción                                                 | $\bigcirc$                         | $\bigcirc \bigcirc \bigcirc \bigcirc \bigcirc \bigcirc \bigcirc \bigcirc \bigcirc \bigcirc \bigcirc \bigcirc \bigcirc \bigcirc \bigcirc \bigcirc \bigcirc \bigcirc \bigcirc $ |
| <ul> <li>✓ Selección de idioma</li> <li>✓ Acuerdos de licencia</li> </ul>                                       | <b>Información sobre tu</b> t<br>Nombre de la tienda | tienda<br>NexTech Components       | •                                                                                                    |
| <ul> <li>Compatibilidad del sistema</li> <li>Información de la tienda</li> <li>Content of your store</li> </ul> | Actividad principal                                  | Material informático y softwares 👻 | Ayúdanos a aprender más acerca de su<br>tienda, ipara que le podamos ofrecer una<br>orientación óptima y mejoras funcionales<br>para su negocio!                              |
| Configuración del sistema<br>Instalación de la tienda                                                           | País                                                 | España 👻                           | •                                                                                                    |
|                                                                                                    |                                                      | ● Sí ⊖No                           |                                                                                                    |
|                                                                                                    | Nombre                                               | Alex                               | ]•                                                                                                    |
|                                                                                                    | Apellidos                                            | Asensio Sanchez                    | •                                                                                                    |
|                                                                                                    | Dirección de correo electrónico                      | alexasensio04clase@gmail.com       | <ul> <li>Esta dirección de correo electrónico<br/>corresponderá a tu usuario en el acceso al<br/>interfaz de administración de tu tienda<br/>Online.</li> </ul>               |
|                                                                                                    |                                                      | Esta dirección de correo electróni | co no es válida                                                                                                    |
|                                                                                                    | Contraseña de la tienda                              | ► La contraseña es incorrecta (deb | ◆<br>e ser Fuerte)                                                                                                    |
|                                                                                                    | Confirmar la contraseña                              | •••••                              | •                                                                                                    |
|                                                                                                    | Atrás                                                |                                    | Siguiente                                                                                                    |